# 『2021 아름다운재단 대학생 교육비 지원사업』 면접심사 안내

안녕하세요. 한국아동복지협회입니다.

아름다운재단과 한국아동복지협회가 함께하는 『2021 아름다운재단 대학생 교육비 지원사업』의 면접심사가 다음과 같이 진행될 예정입니다.

**면접심사에 참석하지 않을 경우 실격 처리**되오니, 면접대상자는 반드시 해당 시간에 참석해주시기 바랍니다.

※ 본 사업은 아름다운재단 (www.beautifulfund.org) 지원을 통해 한국아동복 지협회 (http://www.adongbokji.or.kr)와의 협력사업으로 진행됩니다.

\_\_\_\_\_

1. 면접일시 : 2020. 12. 19.(토)

- **2. 면접밥법**: ZOOM(줌)을 이용한 화상 면접(\*ZOOM(줌) 사용법 [붙임2] 참고) \*ZOOM(줌) 접속 사건 테스트는 12/18(금) 오후 2시에 진행됩니다.
- 3. 면접대상자 : 신규 신청자 41명 및 연속지원 신청자 13명

### 4. 면접방식

- ▷ 연장대상자 : 4~5명이 한 조를 이루어 면접 진행(약 30분 소요)
  ▷ 신규대상자 : 2명이 한 조를 이루어 면접 진행(약 10분 소요)
- 5. 면접시간 : [붙임1] 참고
- 6. 면접심사 유의사항
  - 면접시간을 정확하게 확인하시어 시간이 지체되지 않도록 면접시간
    <u>15분 전까지 온라인 대기실에 입실</u>하여 주시기 바랍니다.
- 8. 최종 합격자 발표 : 2020. 12. 23.(수), 홈페이지 공지 및 개별 연락
- 9. 문의
  - 한국아동복지협회 백명주 간사 (☎ 070-4903-0003)
  - 아름다운재단 협력사업팀 전서영 간사 (☎ 02-6930-4548)

## [2021 아름다운재단 대학생 교육비 지원사업]

### 온라인 면접심사 진행 안내

- ▶ 일정 : 2020.12.19.(토)
- ※ 온라인 면접심사 방 오전 09:30 오픈예정

\* 면접시간은 대상자별로 상이 하오니 면접시간[붙임1]을 꼭 확인하시기 바랍니다. \*ZOOM(줌) 접속 사전 테스트는 12/18(금) 오후 2시에 진행됩니다.

▶ 면접방법 : 온라인 화상 면접 진행

▶ ZOOM (면접심사) 접속방법

- (핸드폰/컴퓨터/노트북) ZOOM(줌) 설치→ '회의참가'란에 'ID/비밀번호' 입력 → 회 의대기장 입장 ※ 대기실 입장 후에는 운영자의 '수락' 후 면접시간에 맞추어 온라인 면 접심사 방으로 연결되오니 대기실에서 기다려 주시면 됩니다.

- ▶ ZOOM (면접심사) ID/비밀번호
- ID : 521 693 6272
- 비밀번호 : knacw1234
  - (※ 영문 소문자작성)

※원활한 화상 면접 진행을 위해 회의 접속시 화면 이름 변경 [실명] 필수!!!예) 홍길동

해당 내용 및 줌(ZOOM)사용 매뉴얼은 면접심사 안내문 [첨부2]로 참고하시기 바랍니다.

| 붙임1 | 면접시간  | 면접시간 안내 |    |            |  |  |  |
|-----|-------|---------|----|------------|--|--|--|
| 구분  | 면접시간  | 성명      | 성별 | 전화번호 뒤 4자리 |  |  |  |
| 1조  | 10:00 | 고〇영     | 여  | 8025       |  |  |  |
|     |       | 고〇원     | 여  | 1763       |  |  |  |
|     |       | 권〇진     | 여  | 4941       |  |  |  |
|     |       | 김○경     | 여  | 0417       |  |  |  |
| 2조  | 10:30 | 박〇운     | 남  | 8767       |  |  |  |
|     |       | 박〇리     | 여  | 6501       |  |  |  |
|     |       | 이○혜     | 여  | 2546       |  |  |  |
|     |       | 이○경     | 여  | 1386       |  |  |  |
| 3조  | 11:00 | 이〇비     | 여  | 8771       |  |  |  |
|     |       | 장〇진     | 여  | 0387       |  |  |  |
|     |       | 한)은     | 여  | 4120       |  |  |  |
|     |       | 김〇영     | 남  | 4706       |  |  |  |
| 4조  | 11:30 | 김〇석     | 남  | 4434       |  |  |  |
|     |       | 김〇성     | 남  | 0518       |  |  |  |
| 5조  | 11:40 | 박○범     | 남  | 7823       |  |  |  |
|     |       | 박〇연     | 여  | 2660       |  |  |  |
| 6조  | 11:50 | 이○승     | 남  | 7528       |  |  |  |
|     |       | 이○성     | 남  | 9790       |  |  |  |
| 7조  | 12:00 | 이〇범     | 남  | 2802       |  |  |  |
|     |       | 이〇현     | 여  | 5905       |  |  |  |
| 8조  | 13:30 | 장〇건     | 남  | 1809       |  |  |  |
|     |       | 정○효     | 남  | 3857       |  |  |  |
| 9조  | 13:40 | 최〇우     | 남  | 8019       |  |  |  |
|     |       | 최〇도     | 남  | 1086       |  |  |  |

|        |       |     |   | •    |
|--------|-------|-----|---|------|
| 10조    | 13:50 | 최〇국 | 남 | 9388 |
|        |       | 최〇욱 | 남 | 4411 |
|        |       | 황⊖일 | 남 | 6328 |
| 11조    | 14:00 | 김○현 | 남 | 9640 |
|        |       | 김〇영 | 여 | 4105 |
|        |       | 김○셉 | 남 | 0614 |
|        | 14:10 | 김〇림 | 여 | 5512 |
|        |       | 김〇지 | 여 | 7355 |
| 132    | 14.20 | 김〇평 | 남 | 1634 |
| 14조    | 14:30 | 박○란 | 여 | 7401 |
|        |       | 박○환 | 남 | 6439 |
| 15조    | 14:50 | 배〇리 | 여 | 4799 |
|        |       | 백○현 | 남 | 2032 |
| 163    | 15:00 | 서〇한 | 남 | 1205 |
| 16소    |       | 양○혜 | 여 | 1763 |
| 477    |       | 이〇호 | 남 | 8331 |
| /소<br> | 15.10 | 이〇정 | 여 | 0441 |
| 18조    | 15:20 | 이으리 | 여 | 8869 |
|        |       | 이〇성 | 남 | 3253 |
| 19조    | 15:30 | 임○훈 | 남 | 7211 |
|        |       | 임〇연 | 여 | 0504 |
| 20조    | 15:40 | 장○환 | 여 | 2071 |
|        |       | 장〇진 | 여 | 5435 |
| 217    | 15.50 | 정○안 | 여 | 0570 |
| 21소    | 15.50 | 조〇민 | 남 | 6751 |
| 22조    | 16:10 | 진〇린 | 여 | 0729 |
|        |       | 채〇석 | 남 | 3196 |
| 222    | 16:20 | 한⊖이 | 여 | 1230 |
| 23조    |       | 한〇니 | 여 | 8318 |
| 24조    | 16:30 | 김⊖현 | 남 | 7828 |

## 붙임2 ZOOM 사용 설명법

\*준비물: 조용한 장소, 인터넷 접속, 노트북/데스크톱/스마트폰, (필요시) 이어폰과 마이크

#### 조용한 장소

- 인터넷 접속이 가능한 조용한 장소에서 행사에 참석해 주세요.

- 카페 등 사람들이 드나드는 공용공간은 피해 주세요.

#### 인터넷 접속

- 인터넷 접속이 안정적인지, 인터넷 속도는 빠른지 미리 확인해 주세요.
- 유선랜 또는 개인 와이파이(공유기와 가까운 곳에서 접속)를 이용해 주세요.
- 공용 와이파이는 중간에 끊길 수 있습니다.
- 인터넷 속도 테스트(https://fast.com) 30 mbps 이하면 불안정

#### 노트북/데스크톱/스마트폰

- 카메라와 마이크가 설치된 노트북이나 데스크톱 사용을 권장합니다.
- 노트북이나 데스크톱 사용이 불가한 경우에는 스마트폰(또는 패드)를 사용해 주세요.

- 노트북/데스크톱/스마트폰에 화상회의 프로그램 <ZOOM>, 카카오톡을 설치하고), 사전 테 스트를 완료해 주세요(카메라, 마이크 등이 잘 작동하는지 확인).

- <ZOOM> 설치방법 하단 참조

#### 주의사항

- <<로그인>> 하지 않고 링크로 접속하는 경우에는 사용자 이름을 반드시 <실명>으로 기 재해 주세요. <u>예) 홍길동</u>

- 다른 사람의 초상권을 존중해 주세요. 행사 중에 영상녹화 및 배포 금지

#### ZOOM 설치방법

#### 노트북/데스크톱

- 1. https://zoom.us/download에서 프로그램(회의용 ZOOM 클라이언트)을 설치합니다.
- 2. '사용자 이름'을 설정합니다.
- 3. 이후 문자로 공유받으실 링크를 시간에 맞춰 누르시면 접속됩니다.

스마트폰

1. 앱스토어에서 <줌> 또는 <ZOOM>을 검색하여 어플(ZOOM Cloud Meetings)을 설치합 니다.

2. '사용자 이름'을 설정합니다.

 이후 문자로 공유받으실 링크를 시간에 맞춰 누르시면 접속됩니다. 아이폰 이용자는 주소 복사 후 브라우저에서 열어주세요.

\*ZOOM 사용에 대한 보다 자세한 설명은 다음 블로그를 참고해 주세요.

http://blog.naver.com/etamincom/221824277310

# 줌(ZOOM)사용법

회의 참가자는 가입 절차 없으며, 회의 주최자(Host)가 보내는 회의초대 링크를 클릭하여 참여합니다.

※ 회의초대 링크는 문자로 공유됩니다.

1-1. 모바일(핸드폰), 태블릿의 경우

▶ 구글플레이스토어에서 'zoom' 또는 '줌'을 검색하여 어플을 설치해 줍니다.

1-2. 컴퓨터, 노트북의 경우

- \* PC는 웹 카메라, 마이크가 작동할 경우에만 화상회의 진행이 가능하오니 이 부분이 없을 경우에는 태블릿이나 핸드폰으로 진행해 주시기 바랍니다.
- ▶ 회의용 Zoom 클라이언트 다운로드 클릭 <u>https://zoom.us/download</u>

-첫 번째 Zoom 회의를 시작하거나 이 회의에 참석하면 웹 브라우저 클라이언트가 자동으로 다운로드를 시작하지만, 수동으로 다운로드 할 수도 있습니다.

## 2. 주최자(Host)가 보내는 회의초대 링크 클릭

▶ PC의 경우에는 아래와 같은 창이 뜹니다. 해당 창에서 'Zoom 열기'를 클릭해 주시면 됩니다.

| Zoom을(를) 여시겠습니까?<br><u>https://us04web.zoom.us에서</u> | 이 애플리케이션을 | 열려고 합니다. |
|------------------------------------------------------|-----------|----------|
|                                                      | Zoom 열기   | 취소       |

3. 입장 시 반드시 대화명(ID)는 실명으로 하시기 바랍니다.